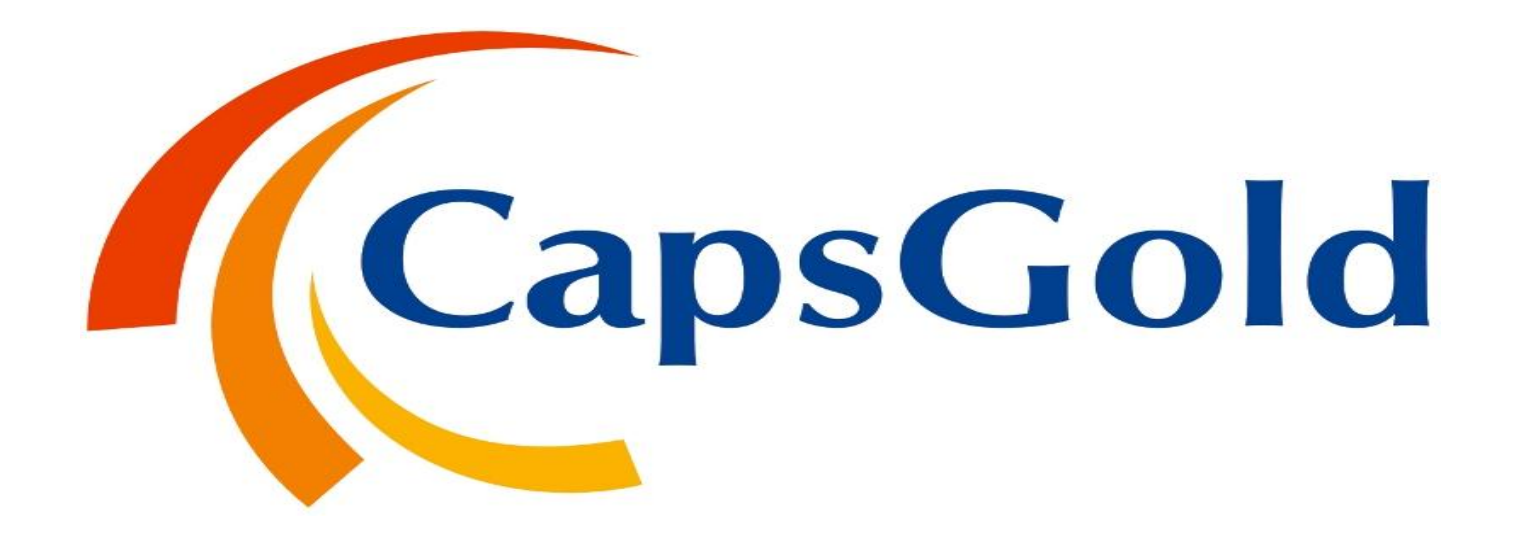

"CAPS SPOT" INSTALLATION PROCESS

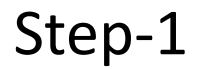

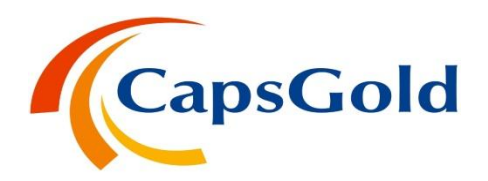

Select CAPS SPOT setup.exe file and press enter for installation.

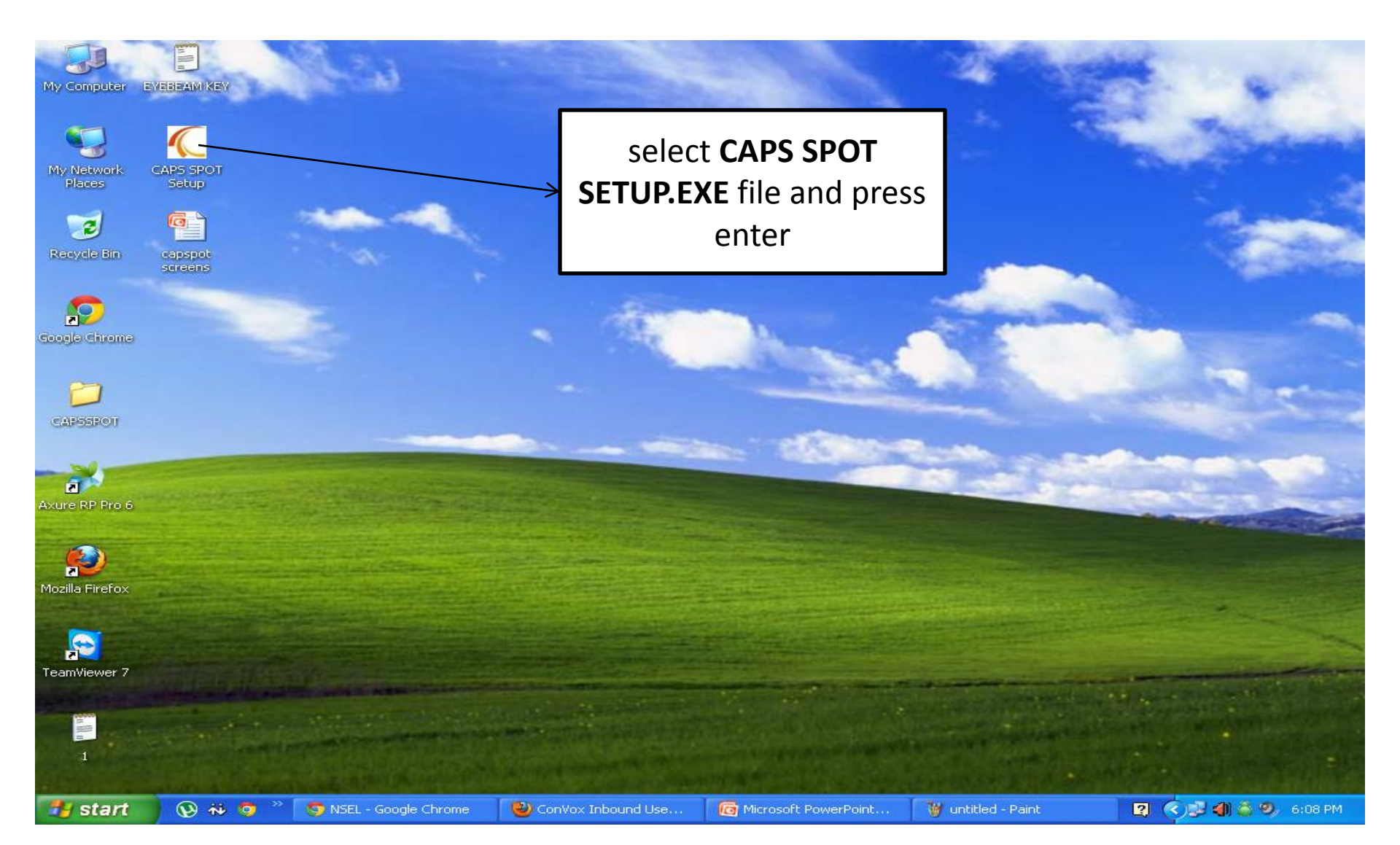

Step-2

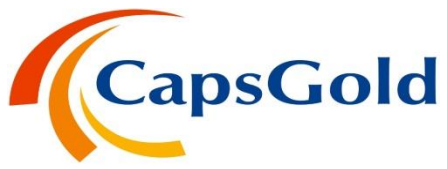

> The below screen will appear & click next to continue the installation process.

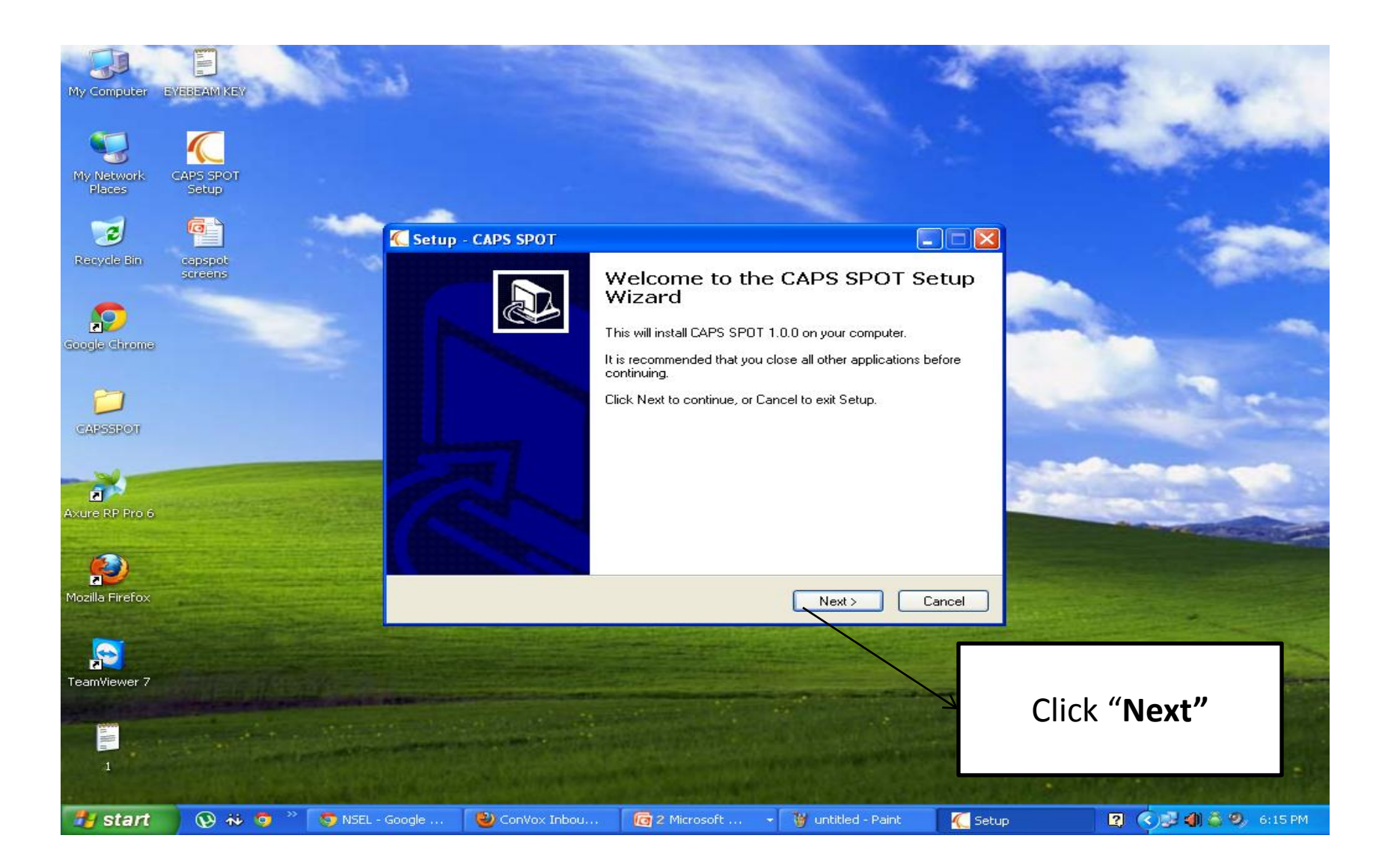

### Step-3

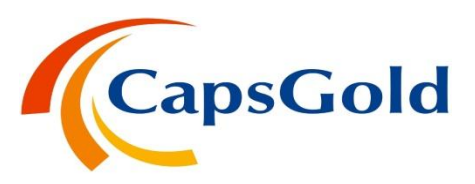

Select destination location for installing the CAPS SPOT and "click next" to continue the installation.

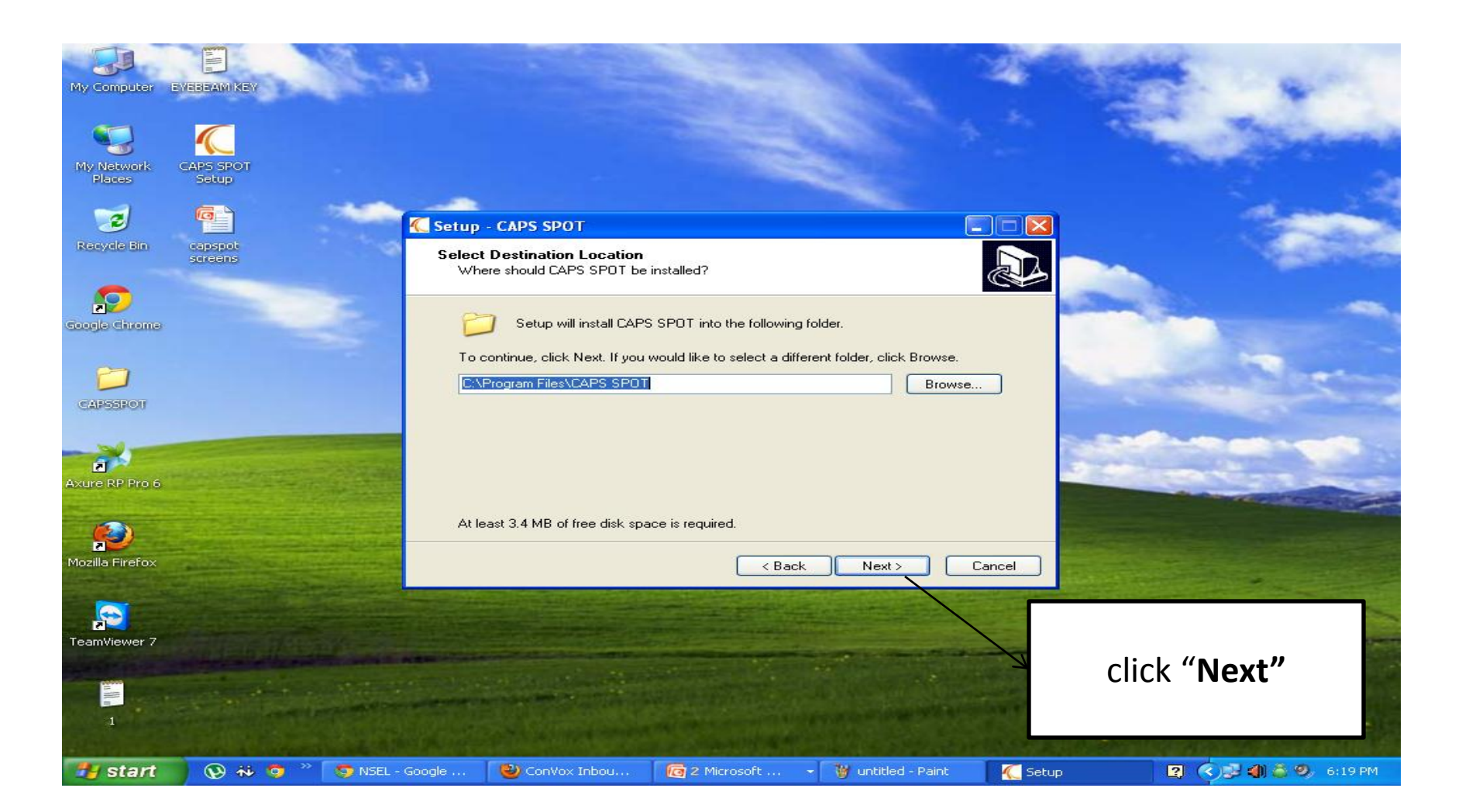

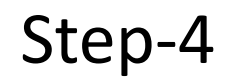

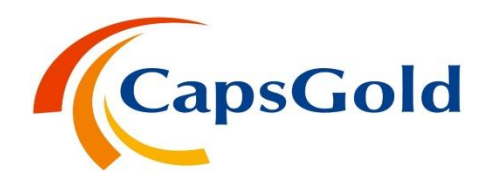

#### Select start menu folder and "click next" to continue the installation process.

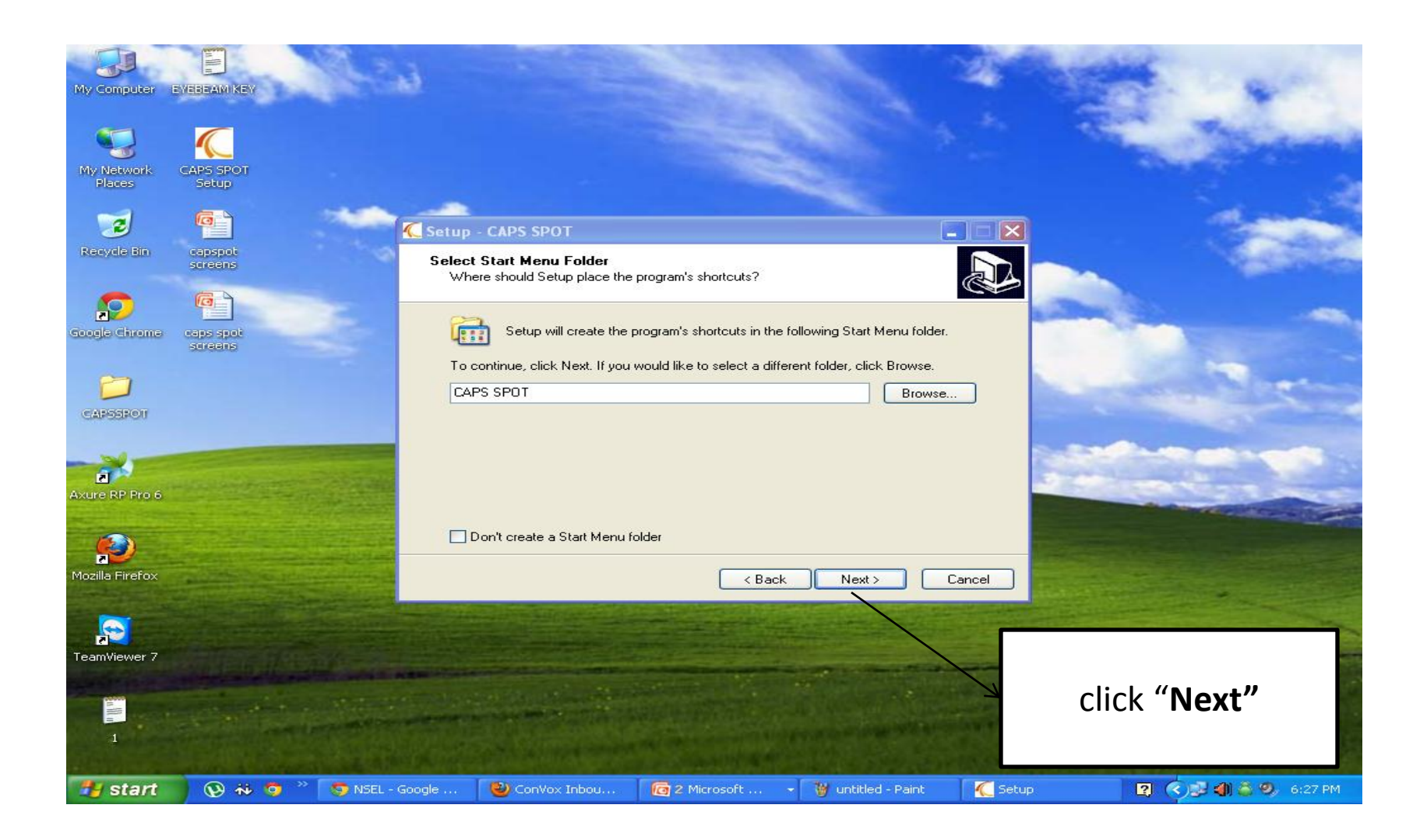

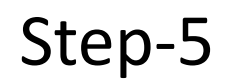

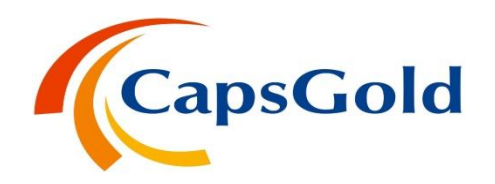

#### Check 2 additional tasks and click next to continue the installation process.

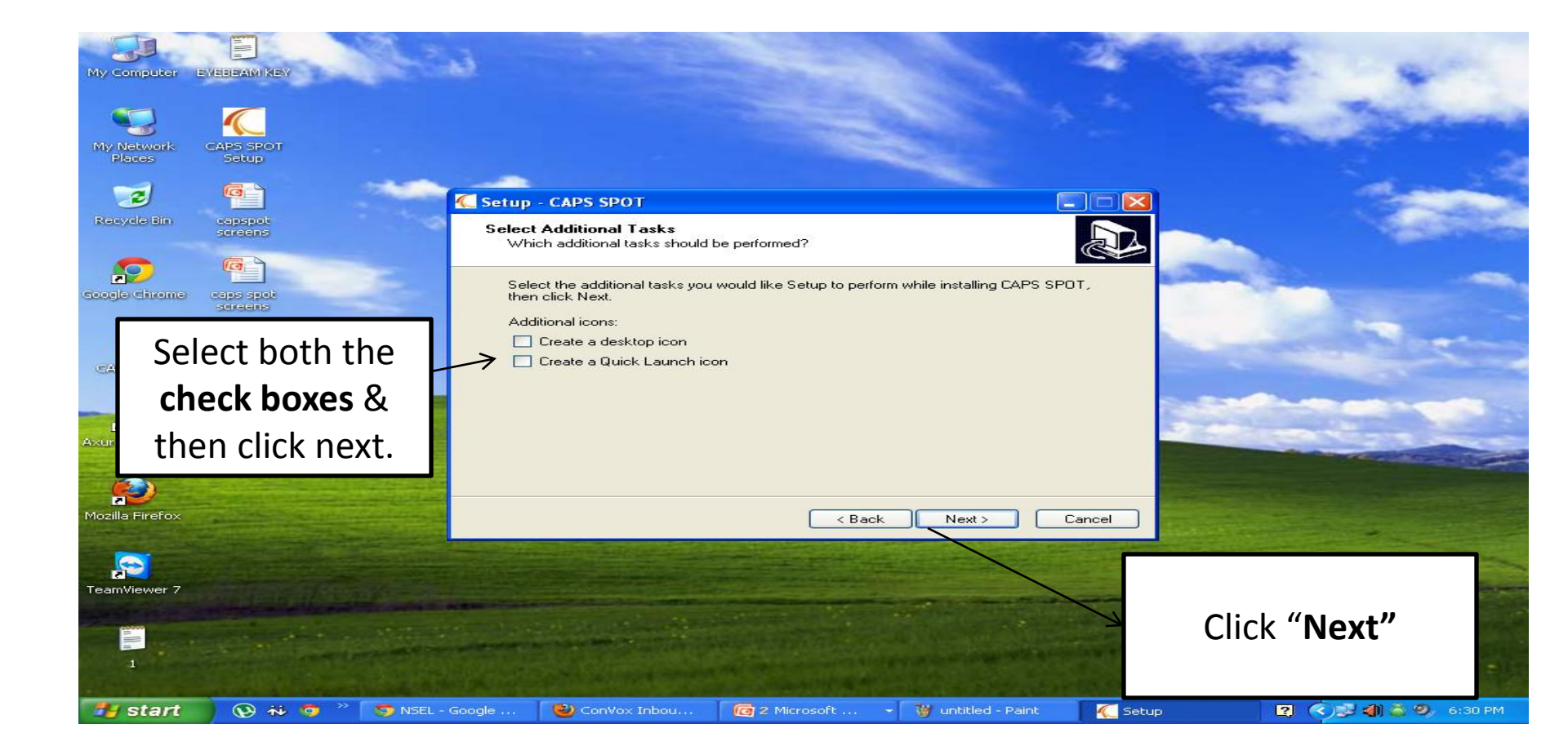

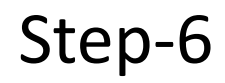

#### ➢ Ready to Install

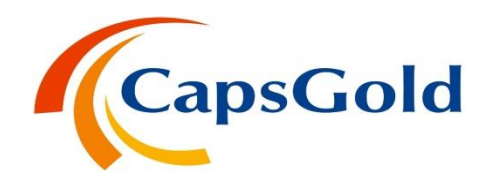

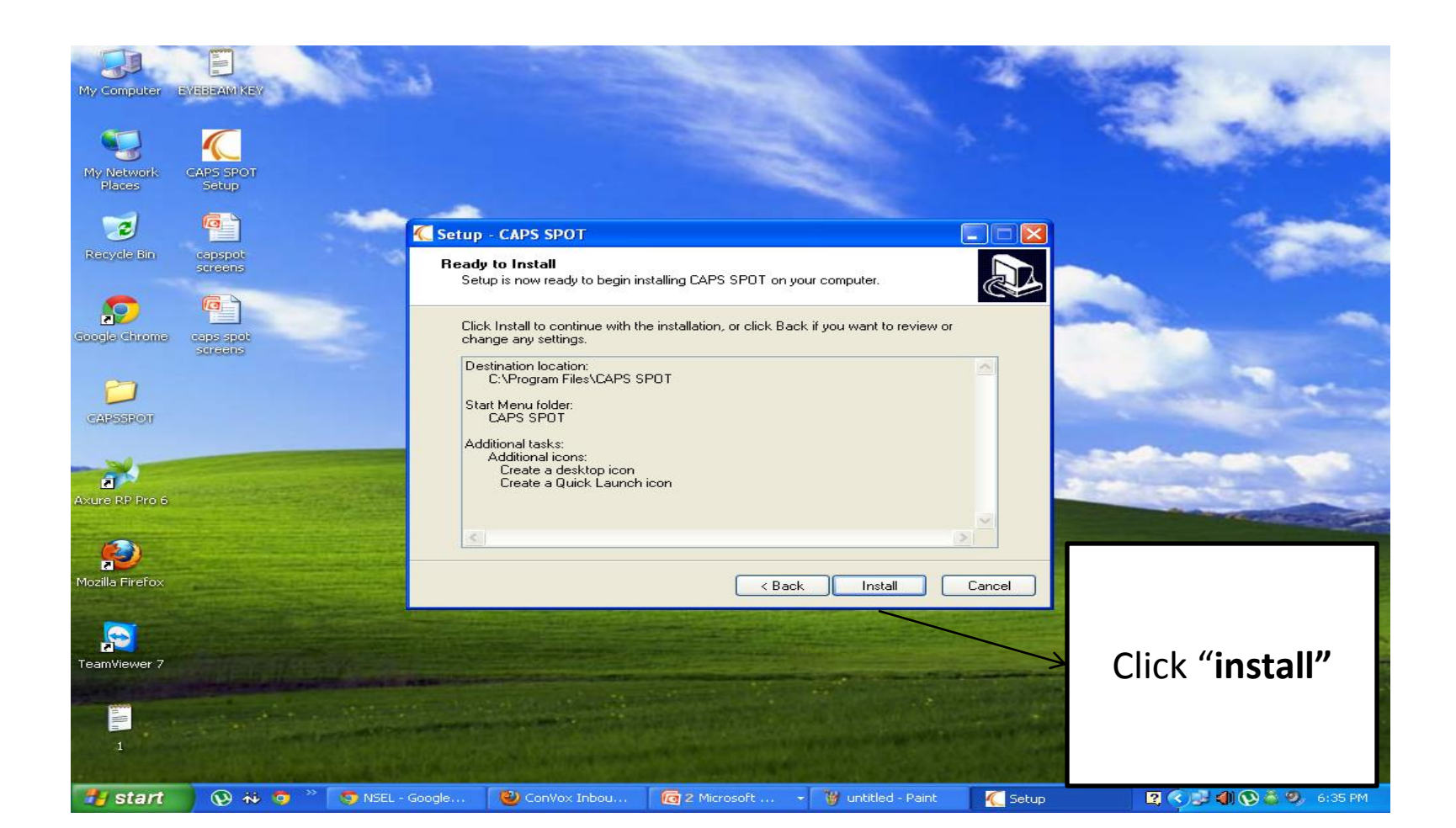

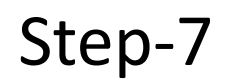

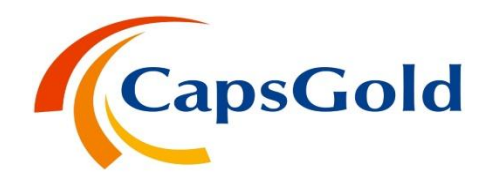

#### Setup has finished installing CAPS SPOT on your computer.

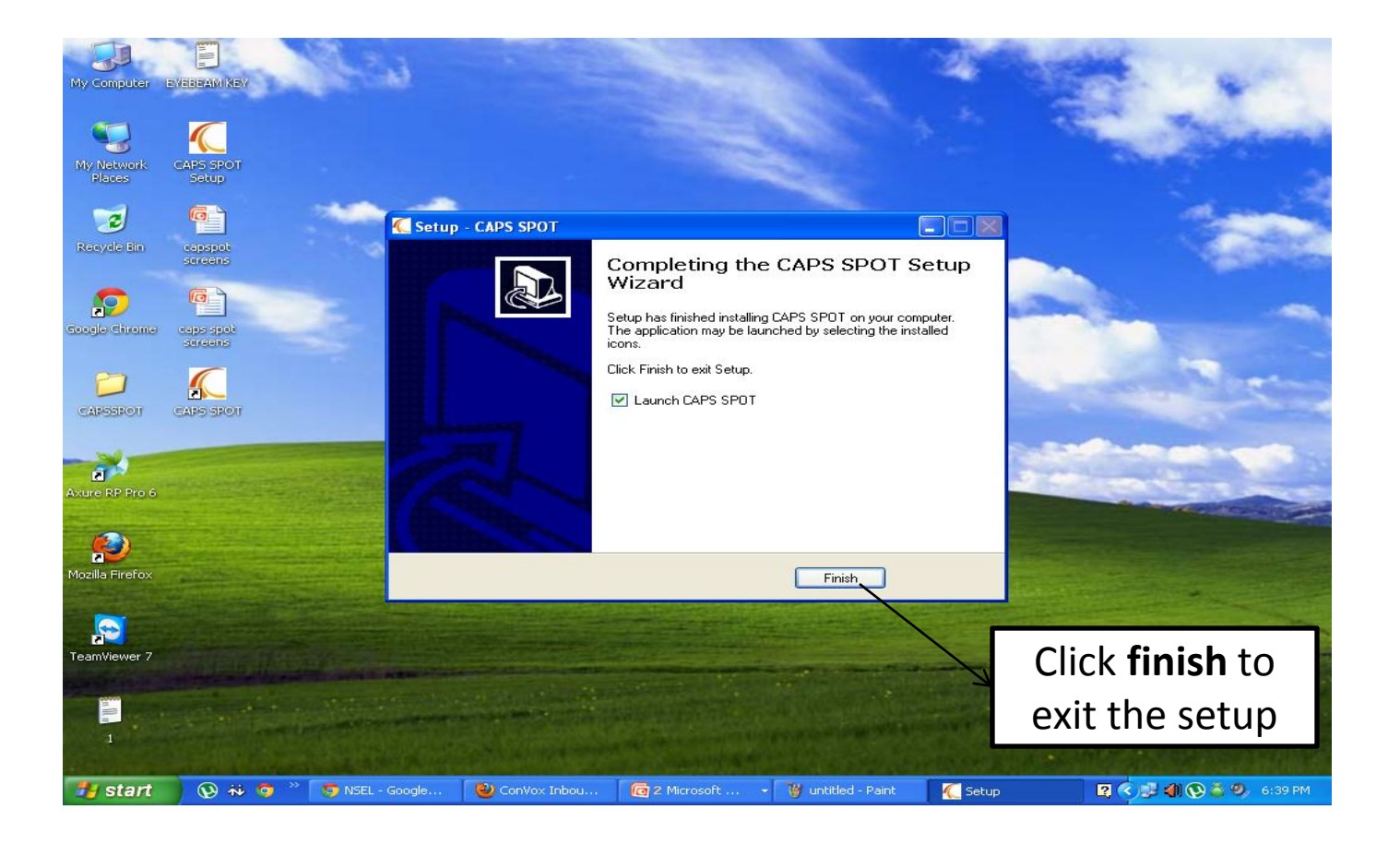

## Thanks for trading with CapsGold

Please contact at the below number for all your technical related issues.

# +91-40-66332499

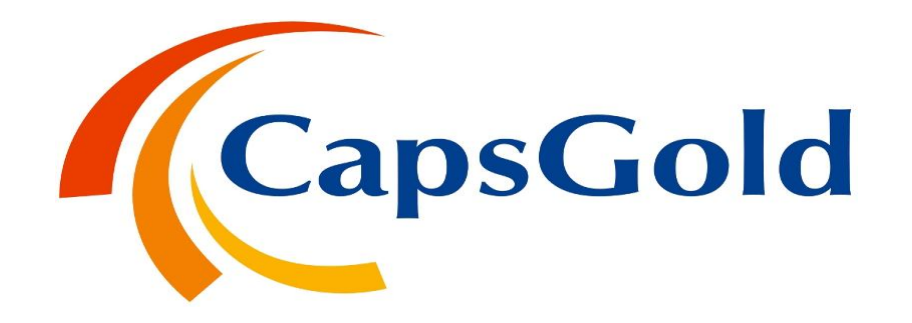